## How to Search and Open Storage Unit Type Record

- 1. From Inventory module > click on **Storage Locations menu**.
- 2. The Search screen for Storage Locations will be shown. Click New toolbar button.

If this is the first record you are creating, it will automatically open a new Storage Location screen.

- 3. This will open a new Storage Location screen.
- 4. Click Storage Unit Type link.
- 5. This will open a new Storage Unit type screen.

| Storage Location -                |                                             |                 |            | ~ □ >      |
|-----------------------------------|---------------------------------------------|-----------------|------------|------------|
| New Save Search                   | Delete Undo Close                           |                 |            |            |
| Unit Detail Measur                | ement Item Categories Allowed Container SKU |                 |            |            |
| Name:                             | Storage Unit Type - Bulk Storage            |                 | ^ 🗆 ×      |            |
| Description:                      | New Save Search Delete Undo Close           |                 |            | ~          |
| Storage Unit Type                 | Details                                     |                 |            | 0.00       |
| Location                          | Details                                     | Dimensions      |            | 0.00       |
| Sub Location                      | Name: Bulk Storage                          | Dimension UOM:  | ~          | 0.00       |
| Parent Unit:<br>Restriction Type: | Description: Bulk Storage                   | Height:         | 0.00       | 0.00       |
| Aisle:                            | Internal Code: STORAGE v                    | Depth:          | 0.00       |            |
| Min Batch Size:                   | Capacity UOM:                               | Width:          | 0.00       |            |
| Batch Size:                       | Max. Weight: 0.00                           | Pallet Stack:   | 0          |            |
| Batch Size UOM:                   | Allows Picking:                             | Pallet Columns: | 0          |            |
| Options                           |                                             | Pallet Rows:    | 0          |            |
| Allow Consume:                    | ⑦ ۞ ♀ ⋈ Ready                               | Id 🚽 Page       | 1 of 1 🕨 🗵 |            |
| Allow Multiple<br>Items:          | Cycle Counted:                              |                 |            |            |
| 002                               | Edited                                      |                 | Page       | 1 of 1 ▶ № |